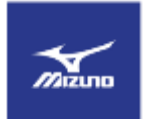

## Mizuno USA B2B Site (Direct Connect) Application Procedures

- 1. Open web browser and go to: <u>https://b2b.mizunousa.com/</u>
- 2. In the Login box, click the link for "New Customer? Register Now"

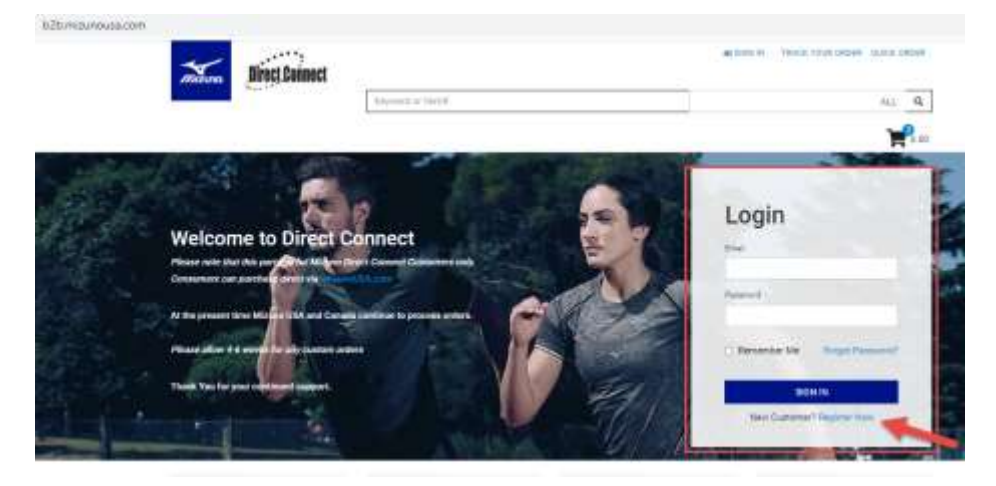

3. Click the link for <u>"Sign Up Now"</u>

| Mazuna                                                                                     | <b>Direct Connect</b> |                    |
|--------------------------------------------------------------------------------------------|-----------------------|--------------------|
|                                                                                            |                       | Reported in Second |
| Request                                                                                    | Mizuno Direct C       | Connect Account    |
| Please complete the form on the following page to request and confirm your account account |                       |                    |
|                                                                                            |                       |                    |

4. Complete all "required" cells. Select "Tennis" under the "Select the Mizuno catalog you'd like access to. <u>Do</u> not click any other cell or the application will be denied.

Use the email address you used when you applied for your Mizuno Tennis account and create a password according to the instructions given. Once done, click "Submit". You will be notified once your application is confirmed.

| Request Mizun                           | o Direct.Connect Account                         |                                                                                                    |
|-----------------------------------------|--------------------------------------------------|----------------------------------------------------------------------------------------------------|
| Please complete this form a             | the substit to request a user name and pageword  | for access to Miguno Direct Connect                                                                                                    |
| Industries required advantation         |                                                  |                                                                                                    |
| Account Inform                          | ation                                            |                                                                                                    |
| * Dest Name                             | ()<br>()                                         | thetest the Maximo calabigatio you'd file access to                                                                                                    |
| "Land Postwo                            |                                                  | Cifunation & School                                                                                                    |
| · Campere Nerre                         |                                                  | (.) Burring                                                                                                    |
| "Micano California Phone<br>"Mica Phone |                                                  | Children                                                                                                    |
|                                         | CONCEPTING required to for a Ganadian station of |                                                                                                    |
| User Name and                           | Password                                         |                                                                                                    |
| " User Norse / Erned                    |                                                  |                                                                                                    |
| 1                                       | The second and second and by your                | over menter, while could be addreadly year as a electronic of Millionic Density Contract                                                                               |
| Parission                               |                                                  |                                                                                                    |
|                                         | case sensitive. For wearging, the                | or hear / characters of wright. Plana do N/21 one ary telenipsical characters or g., space, ten. Planwords Arts<br>paceword "Dubliner" is NUT this same as "telefiner" |
|                                         |                                                  | Titudami                                                                                                    |